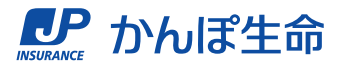

# マイページでの 契約者貸付のご請求・ご返済手順 < 貸付期間の更新(利息のみ返済)手順 >

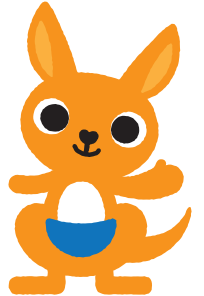

2023.10 発行

## STEP 1 ご利用条件のご確認

#### <ご利用条件(貸付期間の更新)>

- ① 契約者さま本人名義の振込先口座または保険料振替口座が 登録されているご契約
- ② 契約者さまが手続き時点において満18歳以上であるご契約
- ③年金契約の場合は、年金支払開始前のご契約
- ④ 手続きする日から一か月以内に満期保険金、生存保険金(学資祝金)、または年金の支払事由発生日が到来するご契約ではない
- ⑤ 貸付利率の減免を受けていないご契約

マイページで「貸付期間の更新」をご利用できる ご契約は、左記の条件を満たしたご契約です。

※左記の条件を満たすご契約であっても、ご契約の内容や状況によって、ご利用いただけない場合がございます。

## STEP 2 お手続き内容の選択

| 😥 保険契約に関するお手続き     | - |
|--------------------|---|
| 入院・手術保険金等の請求       | > |
| 現況届の手続き            | > |
| 契約者貸付              | > |
| 貸付金の返済 (貸付金と利息の返済) | > |
| 貸付期間の更新(利息のみ返済)    | > |

ログイン後の画面から、「各種お手続き」をタップし、 「貸付期間の更新(利息のみ返済)」をタップします。

## STEP 3 ご注意事項のご確認

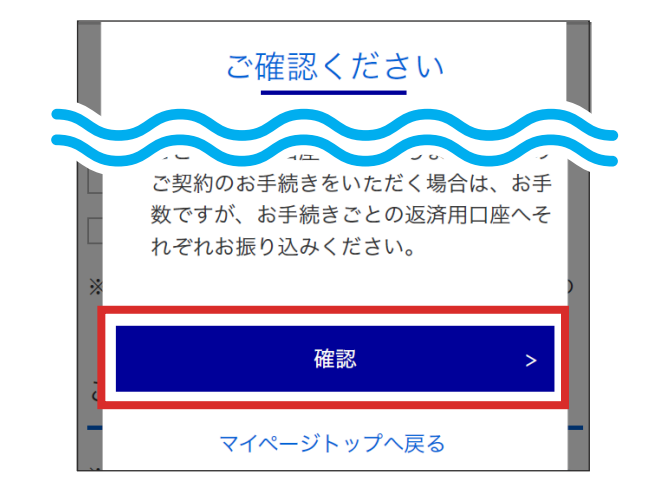

「ご確認ください」の画面が表示されますので、 内容をご確認いただき、「確認」をタップします。

### STEP 4 お手続きするご契約の選択

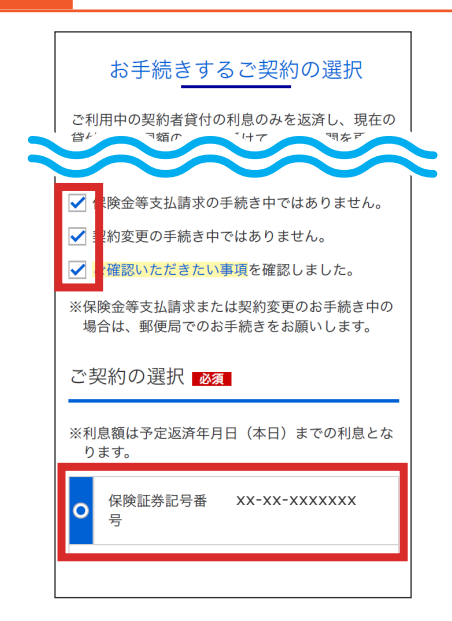

#### チェック項目を確認いただき、チェックします。

貸付期間の更新を行いたい契約を選択し、
 「お手続き内容を確認する」をタップします。

#### STEP 5 お手続き内容の確認

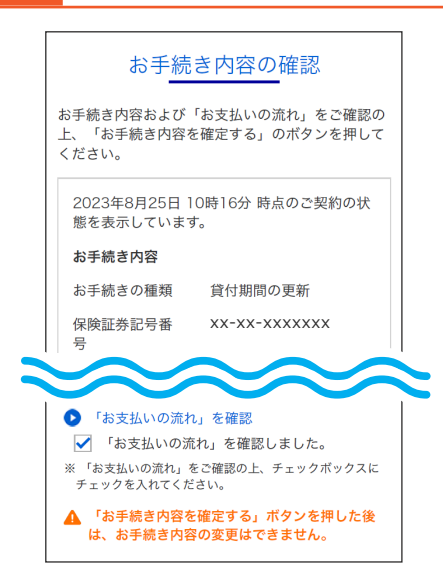

- お手続きの種類、保険証券(保険証書)記号番号、
  お支払い期限、お支払い金額(利息額)を確認します。
- 「「お支払いの流れ」を確認」をタップします。

# STEP 6 お支払いの流れの確認

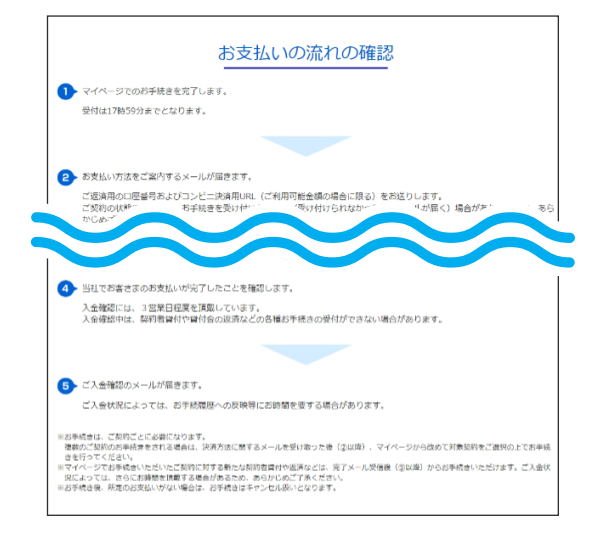

別画面で表示される「お支払いの流れ」をご確認 いただき、元の「お手続き内容の確認」画面に戻ります。

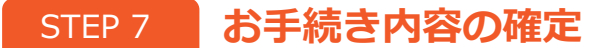

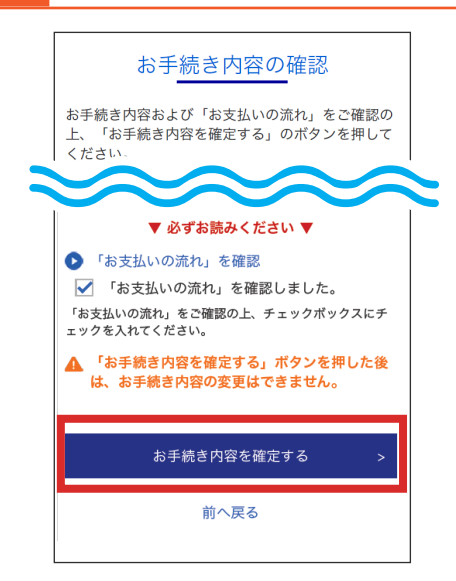

「お手続き内容を確定する」をタップします。

【注意!】

「お手続き内容を確定する」をタップした後は、 お手続き内容の変更はできませんので、 ご注意ください。

#### STEP 8

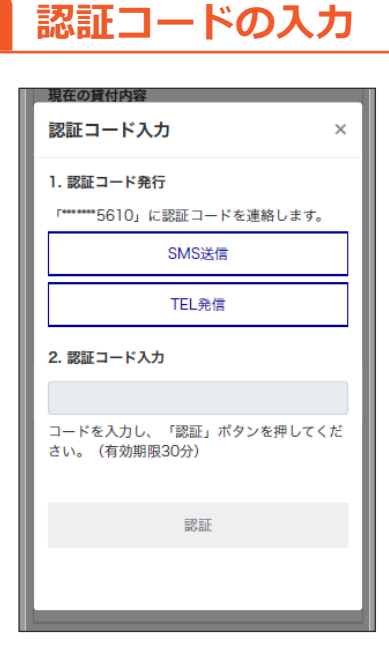

認証用に登録している携帯電話番号または 固定電話番号宛てに認証コードをご案内します ので、SMS送信またはTEL発信で案内された 認証コードを入力し、「認証」をタップします。

#### STEP 9

お手続きの完了

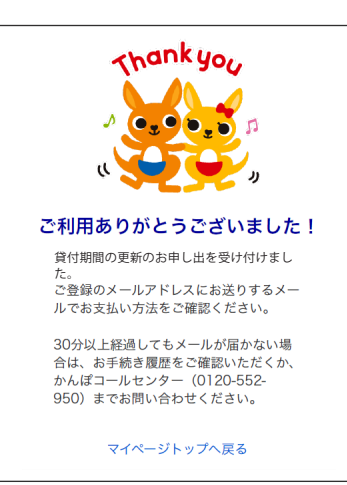

- マイページでの受付完了後、お支払い方法をご案内 するメールが届きます。
- メールの内容をご確認いただき、お支払い期限まで
  に銀行振込またはコンビニ決済でお支払いください。
- ※コンビニ決済は、お支払い金額が30万円未満の 場合にご利用いただけます。
- ※ご契約の状態により、お手続きを承れない場合は、 マイページでの受付完了後にメールでその旨を お知らせします。